# MODEMO **HUAWEI B535-232**

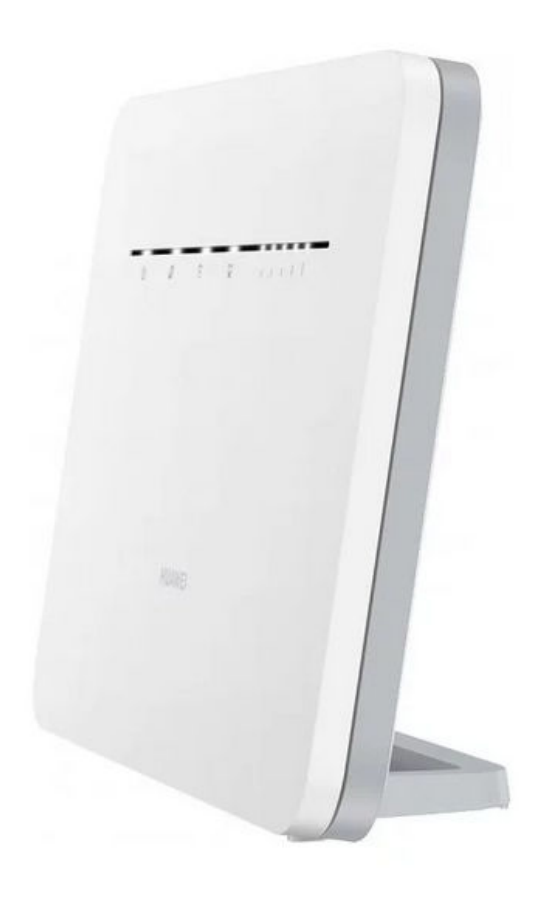

### NAUDOJIMO INSTRUKCIJA

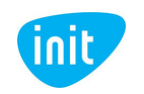

### Sveiki prisijungę prie INIT!

Tai – glausta modemo **HUAWEI B535-232** atmintinė. Čia rasite svarbiausią informaciją, kaip pradėti naudotis mobiliuoju namų internetu.

Linkime lengvo ir sklandaus naudojimo!

#### **APIE HUAWEI B535-232**

Internetu laisvai naudokitės namuose, biure, sodyboje ar kitoje Jums patogioje vietoje! Belaidžiu Wi-Fi ryšiu prie šio modemo vienu metu gali prisijungti net iki 64 įrenginių, o LAN jungtimis (10/100/1000 Mbps) prijungiama dar iki 4 įrenginių. Modemo įrengimas paprastas, o naudojimas – lengvas, nes reikiamą informaciją rodo indikacinės lemputės. Įrenginiai prijungiami 2,4 ir 5 Ghz dažniais. Palaikomas ryšys – 4G.

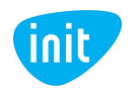

#### **1. MODEMĄ PRITVIRTINKITE PRIE STOVELIO**

Naudodami pakuotėje pateiktą stovelį, pastatykite modemą. Stačiai laikomas įrenginys gaus ir perduos geresnį ryšį.

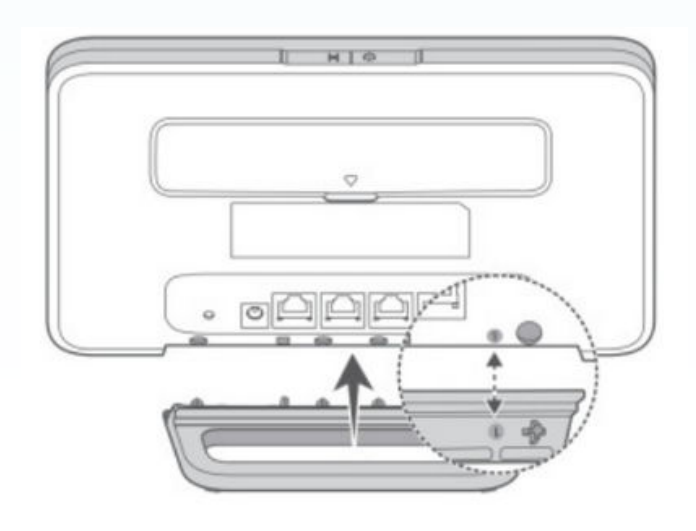

#### 2. ĮDĖKITE SIM KORTELĘ

Įdėkite SIM kortelę į angą apatinėje modemo pusėje kryptimi, pavaizduota šalia angos.

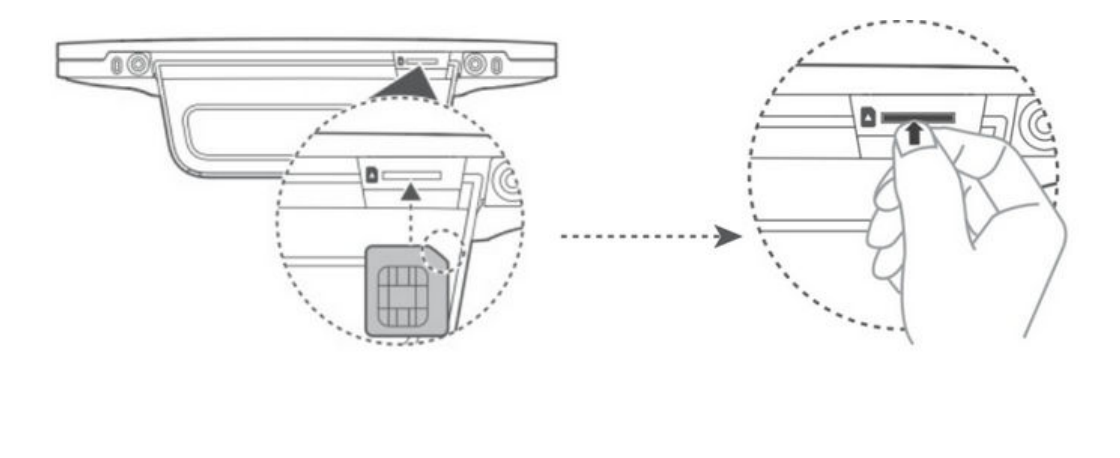

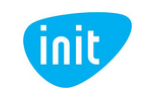

#### **3. PRIJUNKITE MODEMĄ PRIE ELEKTROS LIZDO**

Naudodami pakuotėje pateiktą maitinimo laidą, prijunkite modemą prie elektros lizdo ir palaukite keletą minučių, kol modemas visiškai įsijungs.

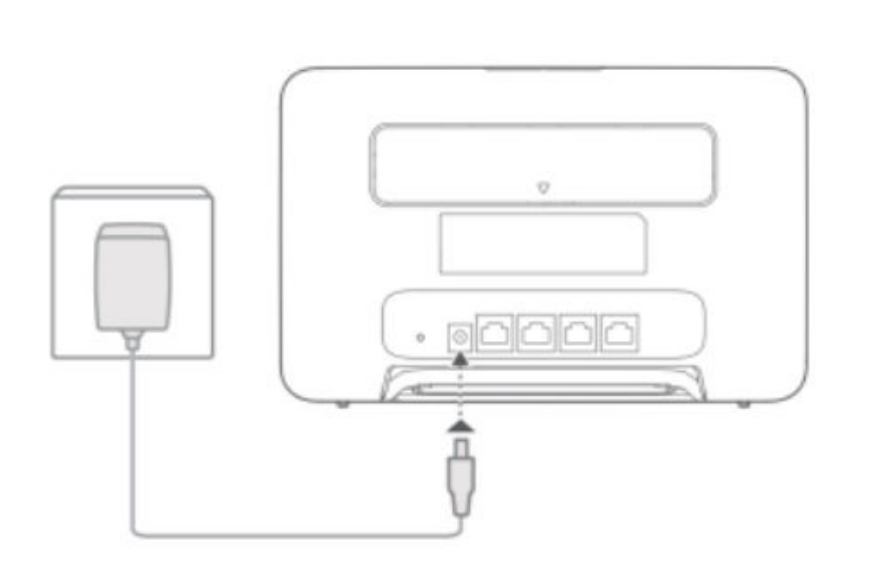

#### **4. PRISIJUNKITE PRIE INTERNETO**

Savo įrenginyje ieškokite naujo Wi-Fi signalo ir prisijunkite įvedę slaptažodį, pateiktą nugarinėje modemo pusėje.

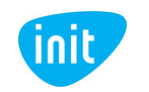

## SVARBU: kaip pasikeisti Wi-Fi pavadinimą arba slaptažodį?

1. Įsitikinkite, kad esate prisijungęs prie modemo Wi-Fi. Jeigu nežinote arba neatsimenate Wi-Fi slaptažodžio, galite atkurti gamyklinius parametrus (kelias sekundes paspaudę perkrovimo mygtuką) ir pradinės reikšmės sugrįš į tas, kurios nurodytos nugarinėje modemo pusėje.

2. Į naršyklės langą įveskite šį adresą: **192.168.8.1.** Tai – modemo valdymo skydas.

3. Toliau įveskite modemo valdymo skydo slaptažodį, pateiktą nugarinėje modemo pusėje.

4. Sėkmingai prisijungus, atsiras langas, kuriame galima pakeisti Wi-Fi pavadinimą ir slaptažodį:

6. Paspaudus "Pirmyn", bus siūloma pakeisti valdymo skydo prisijungimo slaptažodį. Galite įrašyti savo norimą arba žymėti, kad šis slaptažodis sutaptų su Wi-Fi slaptažodžiu. Pasirinkus norimus nustatymus, spauskite "Baigti".

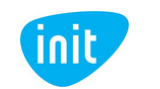

## SVARBU: APN keitimas po gamyklinių parametrų atstatymo.

Jeigu atstatėte gamyklinius modemo parametrus, turite iš naujo nustatyti interneto prieigos taško pavadinimą (**APN**), kad galėtumėte naudotis internetu:

1. Įsitikinkite, kad esate prisijungęs prie modemo Wi-Fi (slaptažodis pateiktas nugarinėje modemo pusėje).

2. Į naršyklės langą įveskite šį adresą: 192.168.8.1

3. Toliau įveskite modemo valdymo skydo slaptažodį, pateiktą nugarinėje modemo pusėje.

4. Pasirodžiusiame lange spauskite "Tinklo nuostatos":

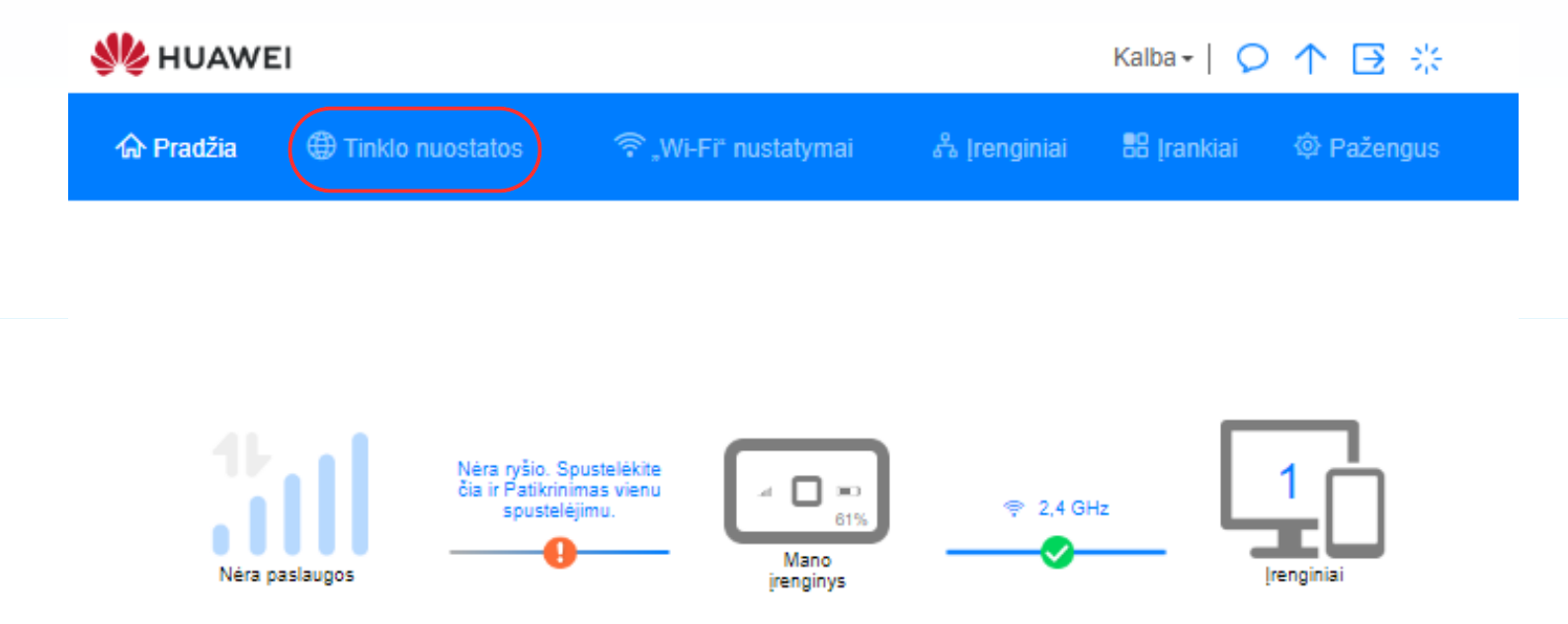

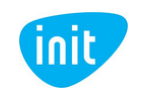

5. Tuomet pasirinkite "Profiliai" ir spauskite +, kad pridėtumėte naują profilį:

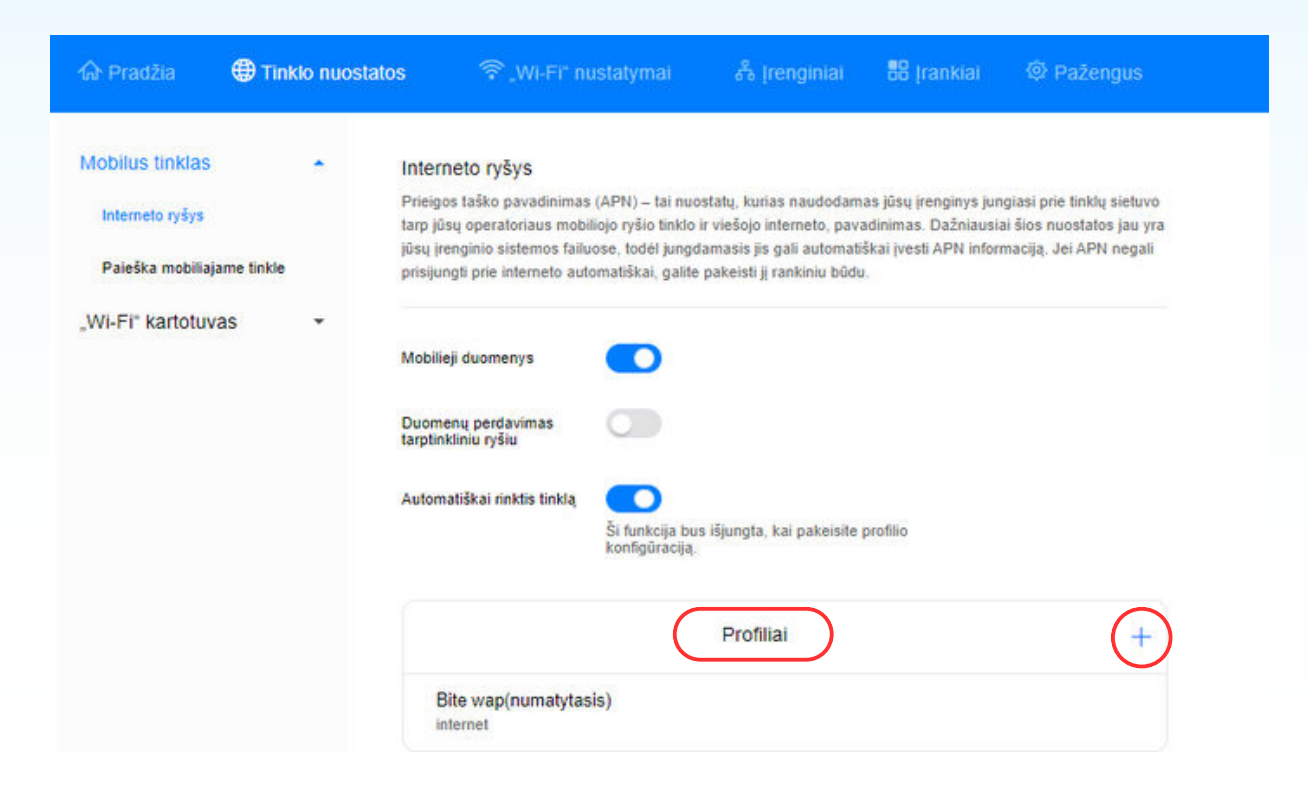

6. Toliau įveskite profilio pavadinimą (**Internetas**), APN (**INIT**), varnele pažymėkite "Nustatyti kaip numatytąjį profilį" ir išsaugokite:

| Profilio pavadinimas                 | Internetas   |
|--------------------------------------|--------------|
| Nustatyti kaip numatytąjį<br>profilį |              |
| APN                                  | INIT         |
| /artotojo vardas                     |              |
| Slaptažodis                          |              |
| Atšauk                               | ti Išsaugoti |

Jeigu turite daugiau klausimų, kviečiame skambinti mums tel. 19123, pildyti užklausą svetainėje init.lt arba atvykti į artimiausią klientų aptarnavimo centrą.

Jūsų interneto ir televizijos tiekėjas INIT

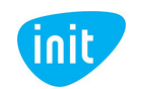